【バージョンアップ手順書~レンタル・販売管理共通】

## I. はじめに

- ■今回のバージョンアップは、以下のシステムについて同時にバージョンアップを行う 共通処理となっています。
  - ・介護福祉事業支援システム
  - ・販売管理システム
  - ・リモート月次処理

該当パソコン内にバージョンアップの対象となるシステムが存在していれば、自動的に プログラムを更新します。存在していなければ何も行いません。

■バージョンアップのタイミングについて 締め処理の前後に関わらず、社内のすべてのシステムを同じタイミングでバージョンアップ できるときに作業を行ってください。 バージョンアップは1台につき、およそ10分程度かかります。 ※ダウンロードにより処理される場合は、さらにダウンロード時間が必要です。

社内でバージョン違いが発生すると、予期せぬエラーが発生する可能性が高まります。 ご注意くださいませ。

- ・レンタルシステムは、対象年月が10月になってからバージョンアップを実行しても 特に問題はありません。(軽減税率対象商品が該当しないため)
- ・販売管理システムは、対象年月が9月のうちに10月分の見積や受注、売上伝票を 入力する可能性がありますので、9月中にバージョンアップを行うことをお奨めします。

#### <u>Ⅱ.事前確認</u>

① バージョンアップを行うことで、帳票印刷時のプリンタ、余白設定が初期化されます。 窓付き封筒用に請求書等の初期値を変更している場合は、再設定が必要になりますので、 バージョンアップ前の設定内容を以下の要領で記録しておき、バージョンアップ後に再設定を 行ってください。

| ■ 介護福祉事業支援システム |                                                                                                    |                                               | -   | ■ £3 |
|----------------|----------------------------------------------------------------------------------------------------|-----------------------------------------------|-----|------|
| Qズーム(Z) 100%   | ▼ □ ページ設定( <u>U</u> ) 嶋                                                                                                    | 』印刷( <u>P</u> ) 閉じる( <u>C</u> )               |     |      |
| 請求書/領収書(利用料)   |                                                                                                    | ページ設定 ? 2                                     | _ 0 | 23   |
|                | 〒002-0000<br>○県○○市<br>○区○○町<br><u>秋田 ○○</u><br>(000000034)<br>平成 29年 10月 31日<br>下記のとおり御請求いたします<br><u>No1-文字3</u><br>(明細)<br><u>テビス サービス内容</u><br>171003 特殊度お貸与 べ<br>171004 特殊度お貸与 べ<br>171004 特殊度お貸与 べ | 印刷オブション       ページ       レイアウト         余白 (mm) |     | -    |

※各帳票の印刷プレビュー画面で設定を行っています。 変更している場合は、内容を控えてください。 バージョンアップにて初期化されてしまいますので、バージョンアップ後に 元の余白設定に戻しておいてください。 ② 現在のバージョンが次のものより古い場合、お手数ですが弊社までご連絡ください。

レンタルシステム・・・ <u>Ver.2019\_05</u> 販売管理システム・・・ <u>Ver.2019.05.01</u>

- ③ バージョンアップを行うパソコンのレンタルシステム及び、販売管理システムを 終了してください。
   ※販売管理システムは、導入されている場合のみ終了してください。
   ※サーバー機(又は、親機パソコン)において、リモート月次を導入している場合、 リモート月次も停止してください。
- ④ ウィルス対策ソフトを終了してください。
- ⑤ その他のアプリケーション(表計算、ワープロ、会計ソフト等)をすべて終了して ください。

#### Ⅲ.バージョンアップ・ツールの入手(ダウンロード編)

① 弊社ホームページより「製品サポート」から「介護福祉事業支援」を起動します。

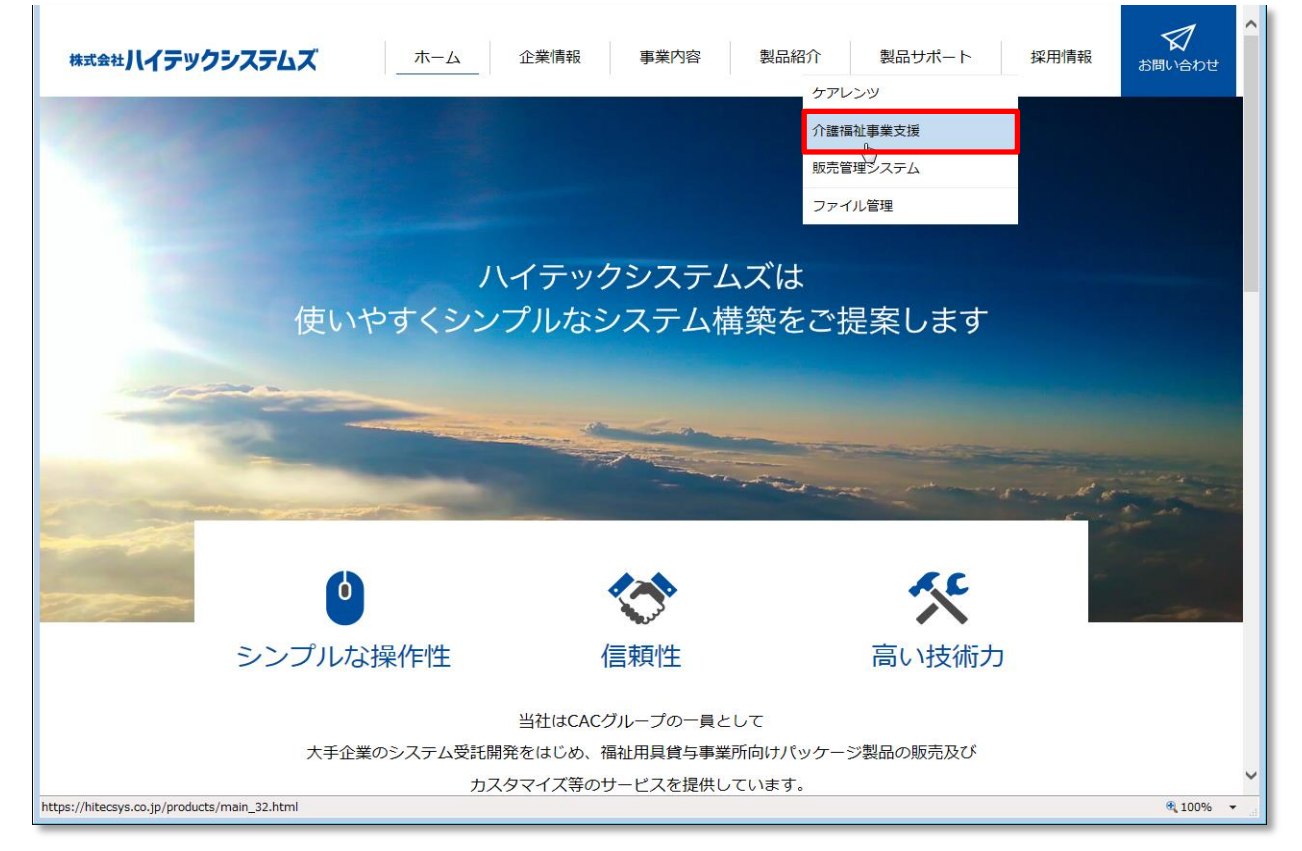

# 以下の画面が表示されますので「ログイン」をクリックしてください。

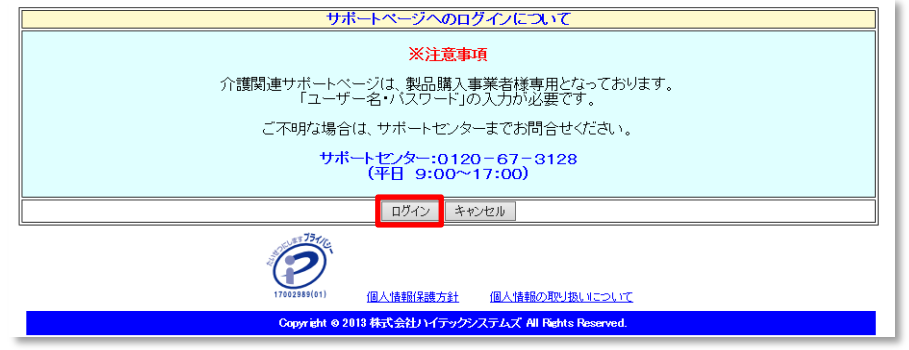

② 以下のセキュリティ画面が表示されます。キー入力後に「OK」をクリックしてください。

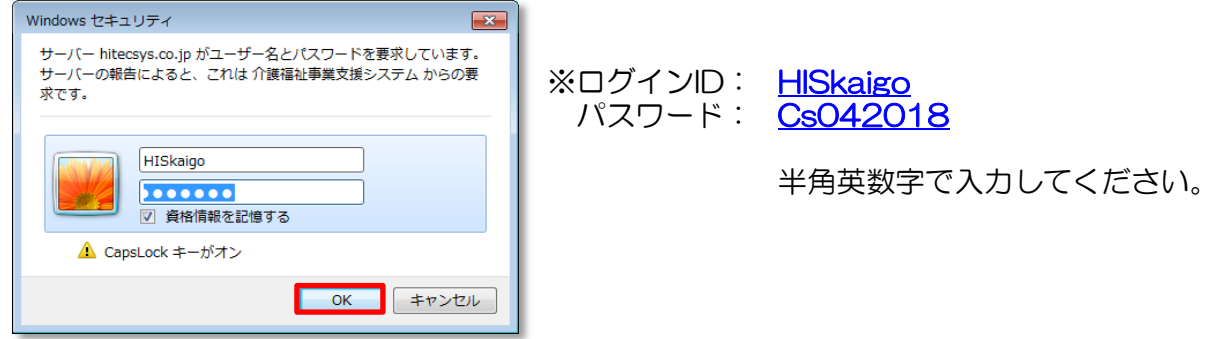

# 以下のサポートページに遷移しますので、「介護関連ダウンロード」をクリックしてください。

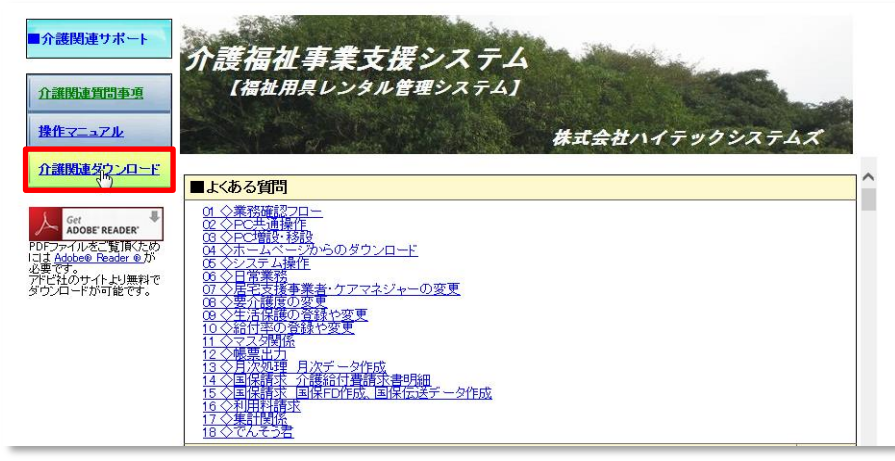

③ ダウンロードの表より「消費税対応Verup」を選択してください。

| ■介護関連サポート <u>介護関連サポート</u>                                                                                  | <u>介護福祉事業支援</u><br><sup>【福祉用具レンタル管理</sup>                                                                                                    | ンフ<br>1シフ                                | <b>ステム</b><br>ステム]                                                  |                              | 5                 |   |
|----------------------------------------------------------------------------------------------------|----------------------------------------------------------------------------------------------------|------------------------------------------|---------------------------------------------------------------------|------------------------------|-------------------|---|
| 操作マニュアル                                                                                                    |                                                                                                    |                                          | 株式                                                                  | 会社ハイテック                      | システムズ             |   |
| ♪諸関連ダウンロード<br>ADDET FRADE<br>PDFファイルをご覧頂ため<br>には Addbe® Feader ®が<br>必要です<br>プドビ社のサイトとリ無料で<br>ダウンロードが可能です。 | お知らせ<br>「介護福祉事業支援システム」バージョンアッ<br>平成33年10月提供・1月請求分から上限価<br>弊社では、その対応版として機能を追加・改引<br>※詳しくは、同封しております資料をご参照く<br>しバージョンアップ情報<br>現在の最新バージョンルは「Ver 2019_05_00<br>★バージョンアップの内容は、バージョンアップ<br>ダウンロード<br>名称 | プのご<br>格を超<br>ださい<br>たさい<br>001]で<br>情報を | (第94)<br>法に請求し、保険給付決<br>プログラムを準備いたしま<br>。<br>す。<br>ここ覧ください。<br>ダウンロ | たた<br>また。<br>ここをクリッ<br>ファイル名 | ック<br>Version・更新日 | ^ |
|                                                                                                    | 消費税対応Verup                                                                                                    | 0                                        | ダウンロード                                                              | HISUPD, EXE                  | Ver. 2019 10      |   |
|                                                                                                    | バージョンアップ情報                                                                                                    | 1                                        | 表示                                                                  | -                            | -                 |   |
|                                                                                                    |                                                                                                    | 2                                        |                                                                     | 2019_05_0001.EXE             | Ver.2019_05_0001  |   |
|                                                                                                    | 」「米ドドイニユ バル 取判版                                                                                                    | 3                                        |                                                                     | Manual.EXE                   | -                 |   |

※Internet Explorer で表示している場合は、「名前を付けて保存」を選択し、保存先は 必ずデスクトップをご指示ください。

※Chrome で表示している場合は、ダウンロードフォルダに保存されますので、 ダウンロード後、デスクトップに移動しておいてください。

※デスクトップに、次のアイコンができていることを確認してください。

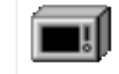

HISUPD.EXE

→ ダウンロードした場合、ブロックされていますので、同アイコンを 右クリックで「プロパティ」を表示し全般タブ・下段にある「属性」 欄にて「ブロックの解除」を設定してください。

※ブロックの解除を設定していない場合、バージョンアップが 異常終了してしまうことがあります。ご注意ください。

## III.バージョンアップ・ツールの入手(CD編)

① バージョンアップCDを、パソコンにセットしてください。自動再生が起動されます。

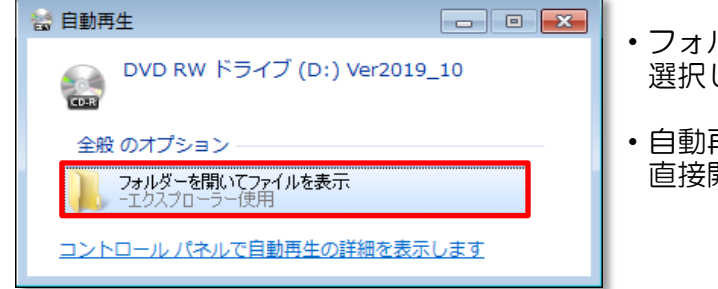

- フォルダーを開いてファイルを表示を 選択してください。
- 自動再生が起動しない場合は、Dドライブを 直接開いてください。

以下のファイル群より、「HISUPD.EXE」をコピーしてデスクトップに貼り付けてください。

| 名前                 | 右クリックィ                                | ∕Ctrl+Y → デス     | マクトップで Ctrl+V |
|--------------------|---------------------------------------|------------------|---------------|
| ▲現在ディスク            | · · · · · · · · · · · · · · · · · · · |                  |               |
| HISUPD.EXE         |                                       | 2019/09/26 18:14 | アプリケーション      |
| 🔁 Ver2019_10補足説明(  | レンタル).pdf                             | 2019/09/26 20:12 | Adobe Acrobat |
| 🄁 Ver2019_10補足説明(月 | 販売管理) .pdf                            | 2019/09/26 20:15 | Adobe Acrobat |
| ➡ VerUP手順書.pdf     |                                       | 2019/09/26 20:17 | Adobe Acrobat |

※レンタル、販売管理それぞれのバージョンアップ内容説明書も同梱しています。 内容のご確認をお願いいたします。 なお「VerUP手順書.pdf」は当資料です。

# Ⅳ.バージョンアップ実行

デスクトップに以下の「HISUPD.EXE」アイコンが正しく保存されていることが前提です。

※ダウンロード方式の場合、ブロックの解除はできてますか? 再度のご確認をお願いいたします。 (資料 3ページ確認)

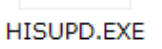

※CDから複写した場合、ブロックされていませんので、解除は不要です。

アイコンをダブルクリックで起動してください。

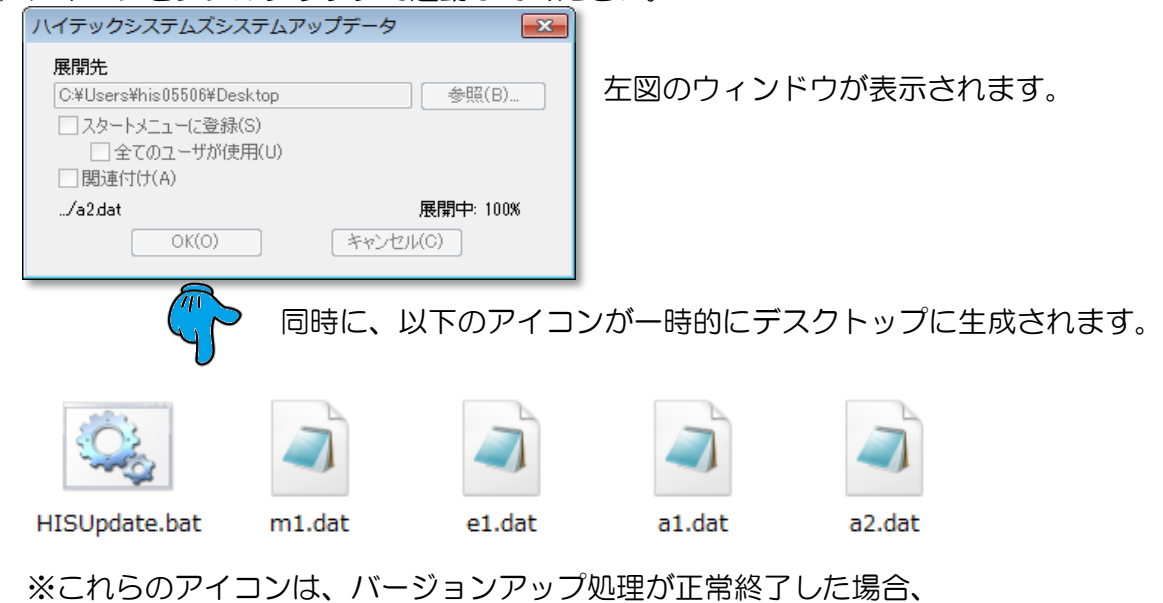

自動的に削除されます。

③ 最初に「レンタルシステム」のバージョンアップが実行されます。

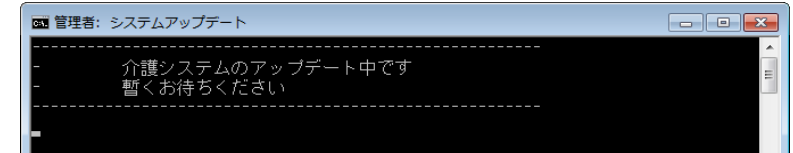

④ 続いて「販売管理システム」のバージョンアップが実行されます。

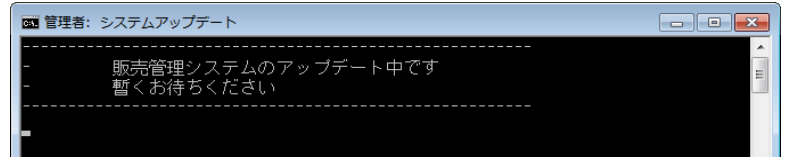

※販売管理システムを導入していない場合、処理は行われません。

⑤ 最後に「リモート月次」のバージョンアップが実行されます。

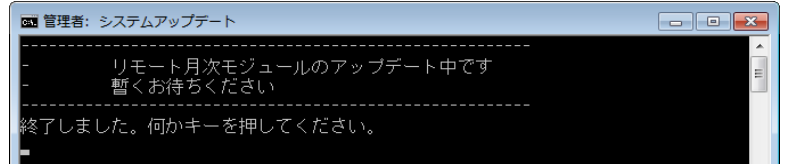

※リモート月次を導入していない場合、処理は行われません。

上記以外のメッセージが表示された場合、<u>画面はそのまま閉じずに</u>弊社までご連絡ください。

標準的な処理時間として10~15分程度で終了します。 30~45分以上経っても終了しない場合は、お手数ですが弊社までご連絡ください。

# <u>V.バージョンアップ確認</u>

① レンタルシステムを起動してください。

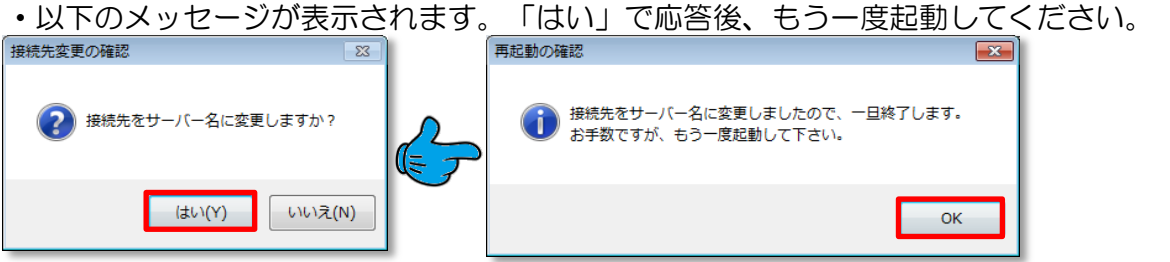

※設定によっては、表示されない場合もあります。

| ▲ 介護福祉事業支援システム                                                     |                                                                                                    |
|--------------------------------------------------------------------|----------------------------------------------------------------------------------------------------|
|                                                                    | 質問を入力してください                                                                                        |
| (i) 読み取り専用 このデータベースは読み取り専用で聞いています。変更できるのは、リンクテーブル内のデータのみで<br>ください。 | す。デザインを変更するには、データハースのコピーを保存して 名前を付けて保存 ×                                                           |
| ID、バスワードを入力してください。<br>ユーザーID HIS<br>バスワード<br>O K 閉じる               | この「読み取り専用」という表示が出た場合は、<br>画面右肩部の「×」でメッセージを消してから<br>通常通り、IDとパスワードを投入してください。<br>※このままの状態で起動しないでください。 |

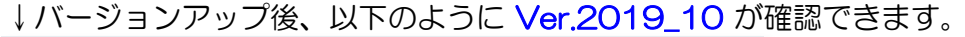

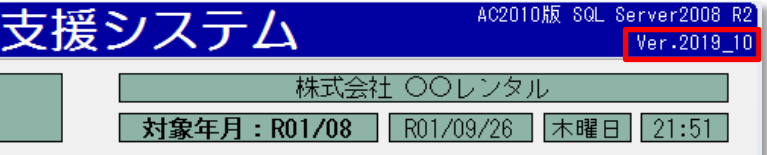

② 販売管理システムを起動してください。

| ↓以下のように、 | Ver2019.10.01 | が確認できます。 |
|----------|---------------|----------|
|----------|---------------|----------|

| A | 販売管理                                                | システム           | Ver2019        | 9.10.01         |                  |      |      |    |     |         |
|---|-----------------------------------------------------|----------------|----------------|-----------------|------------------|------|------|----|-----|---------|
| • | フォルダ                                                | ( <u>E</u> ) 1 | 表示( <u>∨</u> ) | ツール( <u>T</u> ) | サポート( <u>S</u> ) |      |      |    |     | 質問を入力して |
|   | 『総合販売管理システム 』     対象年月: R01/10<br>事業者名: (株) レップレンタル |                |                |                 |                  |      |      |    |     |         |
|   | 雇負                                                  | 客              | 在              | 庫               |                  | 仕入支払 | 請求入金 |    | マスタ | 一括処理    |
|   | 見                                                   | 積              | 受              | 注               | 発注               | 仕入   | 出荷   | 売上 |     | ショップ    |

③ サーバー機或いは、親パソコンにてリモート月次を起動してください。

## ↓以下のように Ver.2019.10.01 が確認できます。

| ⑦ C:¥HISAPP¥月次改.exe                                                   |          |
|-----------------------------------------------------------------------|----------|
| HIS/レンタルSQLに接続中<br>UIS 4 、 シタル SQLに接続中                                | <u>^</u> |
| nis/レクタルSQLは存続しました。<br>介護支援システム RemoteRequestProcessor Ver.2019.10.01 | E        |
| Copyright c2010 株式会社ハイテックシステムズ All Rights Reserved.                   |          |
| ルーフモートで起動しました。要氷の支付を開始します。                                            |          |
|                                                                       |          |
|                                                                       |          |

#### <u>VI. お問合せ先</u>

ご不明な点は、弊社コールセンターまでご連絡ください。

| コールセンター(平日 9:00 ~ 1 7:00) |              |       |              |  |  |  |  |  |
|---------------------------|--------------|-------|--------------|--|--|--|--|--|
| フリーダイヤル                   | 0120-67-3128 | FAX番号 | 083-267-0005 |  |  |  |  |  |

※お問合せが集中する時期は、フリーダイヤルがつなかりにくい状態となってしまいます。 ご迷惑をおかけいたします。

お急ぎの場合は、お手数をおかけいたしますがFAXによるお問合せをお願いいたします。 また代表電話におかけいただいても対応できかねますので、誠に申し訳ございませんが、 ご面倒でもフリーダイヤルへおかけ直しくださいます様お願い申し上げます。

以 上